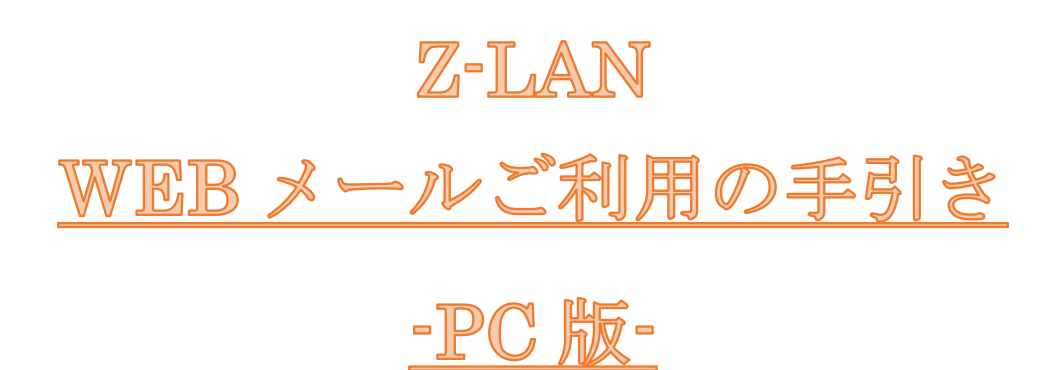

第1.3版(2024.06.18)

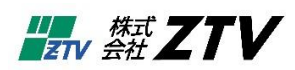

# 目次

| 1.  | WEBメールとは          |
|-----|-------------------|
| 2.  | ログイン画面3           |
| 3.  | メイン画面4            |
|     | 3-2.アイコン          |
|     | 3-3.フォルダー         |
|     | 3-4.メール一覧         |
|     | 3-5.メールプレビュー      |
|     | 3-6.メール容量         |
| 4.  | メールの見方9           |
| 5.  | メッセージ作成10         |
|     | 5-1.メールの新規作成10    |
|     | 5-2.メールの返信10      |
|     | 5-3.メールの転送10      |
|     | 5-4.メール作成11       |
| 6.  | メッセージの削除14        |
| 7.  | アドレス帳17           |
|     | 7-1.連絡先欄の追加、削除17  |
|     | 7-2.グループ欄の追加、削除17 |
| 8.  | 設定                |
| 9.  | 検索                |
| 10. | 迷惑メール             |
| 11. | 容量確認              |
| 12. | 利用できないときは23       |

### 1. WEB メールとは

Z-LAN のメールアドレス (XXX@ztv.ne.jp や XXX@z○.ztv.ne.jp) について、ホームページ 上でメールを確認したり送信したりすることができます。普段ご利用されているパソコン とは異なるパソコンでメールをご利用になりたい場合や、Z-LAN 以外のインターネット環 境でメールをご利用になりたい場合に便利です。

なお、本書の内容は予告なく変更する場合があります。

★セキュリティにご配慮ください

複数の方がご利用になるパソコンで WEB メールをご使用される際は、パスワードやメー ルがパソコンに残ってしまい、他の方に情報が見られてしまう恐れがありますので、セキュ リティには十分ご配慮いただきますよう、お願いいたします。

#### ★初めて WEB メールをご利用のお客様へ

別名アカウントを取得(メールアドレスを変更)されておりますお客様につきましては、 ログイン後、「8.設定」をご確認いただき、設定をお願いいたします。

### 2. ログイン画面

ドメイン(@ztv.ne.jp、@zO.ztv.ne.jp)毎に入り口が分かれていますので、対象アカウント に応じたログイン画面を開きます。別名アカウントでもログイン可能です。 ※ユーザ名は@以下を省略してご入力ください。(例.ユーザ名:ztv\_taro)

|                  |                          | 7    |
|------------------|--------------------------|------|
| WE               | B メールログイン (za.ztv.ne.jpド | メイン) |
| 1- <b>7-</b> ≰ [ |                          |      |
| パスワード [          |                          |      |
|                  | ログイン                     |      |

#### Z-LAN WEB メール

http://www.ztv.co.jp/net/support/webmail.html

| @ztv.ne.jp    | https://www2.ztv.ne.jp/mail/    |
|---------------|---------------------------------|
| @za.ztv.ne.jp | https://www2.ztv.ne.jp/mail-za/ |
| @zb.ztv.ne.jp | https://www2.ztv.ne.jp/mail-zb/ |
| @zc.ztv.ne.jp | https://www2.ztv.ne.jp/mail-zc/ |
| @zd.ztv.ne.jp | https://www2.ztv.ne.jp/mail-zd/ |

# 3. メイン画面

| Line     Line                                                                                                    | 11 |
|----------------------------------------------------------------------------------------------------|----|
| A         A                                                                                                    | 11 |
| Special         Que de la         Stati         Entit         Xati         A           21 de 30 /r<br>30 de 30 /r<br>30 de 30 de 30 /r<br>30 de 30 de | 11 |
| 《 下巻き ③ 送包添か ③ 送包示/ル ● ④ ごか相 ● ● ● ● ● ● ● ● ● ● ● ● ● ● ● ● ● ● ●                                                                                                    |    |
|                                                                                                    |    |
| 29 送税メール<br>20 送税 / 1 / 1 / 1 / 1 / 1 / 1 / 1 / 1 / 1 /                                                                                                    |    |
|                                                                                                    |    |
|                                                                                                    |    |
|                                                                                                    |    |
|                                                                                                    |    |
|                                                                                                    |    |
|                                                                                                    |    |
|                                                                                                    |    |
|                                                                                                    |    |

図 3-1.メイン画面

※スマートフォンやタブレットの場合は、画面配置が一部異なります。

メイン画面では大きく分けて以下の6つの表示があります。

|                                                                                                    |                                                            |                                      |                                |      | 🗙 🖙 3-1.画直 | 選択       | \$ |   |
|----------------------------------------------------------------------------------------------------|------------------------------------------------------------|--------------------------------------|--------------------------------|------|------------|----------|----|---|
| ≓ <mark>8<sup>+</sup> 11</mark>                                                                                        | 3-2.アイコン                                                   | <b>ो</b><br>टानसंस्कृतः प्र-ग स्लक्ष |                                | ৰ্শব | ≎ Q.+ 検索   |          |    | 0 |
| C 安装<br>「 TBB<br>3-35.プオルダー<br>回 出版シール<br>音 ごか描<br>2-1.滞産 13.0418 200455 [24]<br>3-6.メッチャル容量<br>原形形成(2024-05-13 12:29) | <ul> <li>○ ● ● ● ● ● ● ● ● ● ● ● ● ● ● ● ● ● ● ●</li></ul> | 3-4<br>310≣≣0×yt-> M < 1<br>3-5.≯    | xx利<br>.メール一覧<br>→ M<br>ールプレビニ |      | BM         | ***<br>* | 8  |   |

図 3-2.メイン画面について

図 3-2 中に記載の 3-1 から 3-6 について以下に示します。

#### 3-1.画面選択

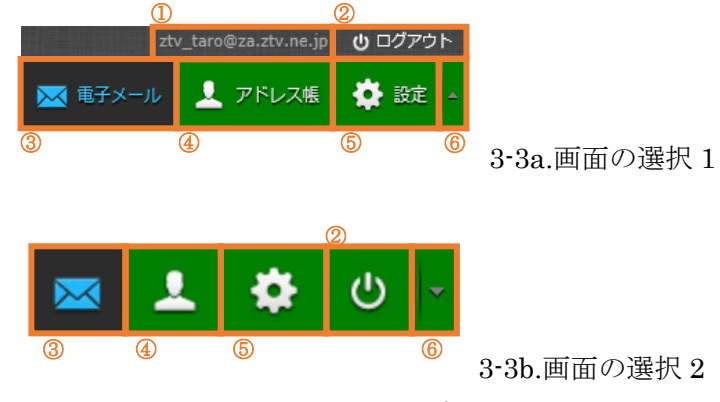

#### 図 3-3.画面の選択

図 3-3 について、①のメールアドレスは、取得された際のメールアドレスとなりま

す。メールアドレスを変更された場合は、「<u>8.設定</u>」をご確認ください。

②ログアウトします

③電子メールを選択すると、メイン画面を表示します。

④アドレス帳を選択すると、アドレス帳の画面を表示します。アドレス帳の操作については、「<u>7.アドレス帳</u>」をご確認ください。

⑤設定を選択すると、設定の画面が表示されます。設定については、「<u>8.設定</u>」をご確認ください。

図 3-3a の⑥をクリックすると図 3-3b の表示へ遷移します。

同様に、図 3-3b の⑥をクリックすると図 3-3a の表示へ遷移します。

# 3-2.アイコン

#### 

図 3-4.メールに関するアイコン

図 3-4 のアイコンの説明を表 3-1 に示します。

表 3-1.アイコンの意味

| ①再読み込み  | メールを受信します                         |
|---------|-----------------------------------|
| ②新規作成   | 新しくメールを作成します                      |
| ③返信     | 選択したメールを送信者へ返信します                 |
| ④全員に返信  | 選択したメールを送信者、宛先、cc へ返信します          |
| ⑤転送     | 選択したメールを転送します                     |
| ⑥削除     | メールを削除します                         |
|         | 詳しくは「 <u>6.メッセージの削除</u> 」をご確認ください |
| ⑦ごみ箱を空に | ごみ箱を空にします                         |
| ⑧マーク    | メールの既読・未読を切り替えたり、フラグを付けたりできます     |
| ⑨その他    | 「メッセージの印刷」は、選択したメールを印刷できます        |
|         | 「ダウンロード」は選択したメールをダウンロードできます       |
|         | 「新しいメッセージとして編集」は選択したメールを雛形として     |
|         | メールを作成できます。                       |
|         | 「ソースを表示」は、選択したメールのソースコードを表示しま     |
|         | す                                 |
|         | 「フォルダーに移動」は選択したメールのフォルダー移動ができ     |
|         | ます                                |
|         | 「コピー」は選択したメールを別のフォルダーへコピーします      |
|         | 「新しいウィンドウで開く」は選択したメールを別のウィンドウ     |
|         | で表示します                            |

3-3.フォルダー

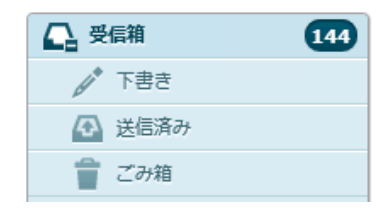

図 3-5.メールのフォルダー一覧

メールのフォルダーが表示されています。いずれかを選択することで、そのフォルダーにあるメールの一覧が表示されます。

| ☐ 受信箱   |  |
|---------|--|
| 📷 迷惑メール |  |
| 👕 ごみ箱   |  |
| ♪ 下書き   |  |
| 🚱 送信済み  |  |

図 3-6.迷惑メール対策ありのメールフォルダー

迷惑メール対策に登録されていますと図 3-6 のフォルダーとなります。

### 3-4.メール一覧

| ☆                                                     | *   | 発信者           | 日付                | サイズ   | 19 | 0 |
|-------------------------------------------------------|-----|---------------|-------------------|-------|----|---|
|                                                       | 1.1 |               |                   |       |    |   |
| • 【メンテナンスのお知らせ28-109】(2017/01/25)                     | *   | 株式会社ZTV(お知らせ) | 2017年1月18日 13:37  | 4 KB  |    |   |
| <ul> <li>[ZTV]みるプラス「見放選パック プライム」キャンペーン実施中!</li> </ul> | *   | ZTVメールマガジン    | 2017年1月10日 14:26  | 5 KB  |    |   |
| • [ZTV]ケーブルスマホに新機種『富士通 arrows M03』が登場!                | *   | ZTVメールマガジン    | 2016年12月26日 15:22 | 12 KB |    |   |
| - 【メンテナンスのお知らせ28-087】(2016/12/7)                      | *   | 株式会社ZTV(お知らせ) | 2016年12月1日 17:25  | 3 KB  |    |   |
| 【メンテナンスのお知らせ28-087】(2016/12/7)                        | *   | 株式会社ZTV(お知らせ) | 2016年12月1日 17:25  | 3 KB  |    |   |
| [ZTV]専門チャンネルから2017年カレンダーを100名様にプレゼント!                 | *   | Z T Vメールマガジン  | 2016年11月25日 16:27 | 13 KB |    |   |
| <ul> <li>[ZTV]今年もやります!オプションチャンネルキャンペーン</li> </ul>     | *   | ZTVメールマガジン    | 2016年10月27日 13:51 | 11 KB |    |   |
| <ul> <li>[ZTV]締切迫る!お食事券、お肉券、豪華家電製品などが当たる!</li> </ul>  | *   | ZTVメールマガジン    | 2016年10月14日 12:41 | 5 KB  |    |   |
| [ZTV]豪華賞品が当たるチャンス!ビッグプレゼント実施中!                        | *   | ZTVメールマガジン    | 2016年9月27日 12:47  | 10 KB |    |   |
| [ZTV]楽しいイベント盛りだくさん!ケーブルフェスタ2016開催!                    | *   | ZTVメールマガジン    | 2016年9月5日 14:19   | 7 KB  |    |   |
| <ul> <li>[ZTV]豪華賞品が当たるチャンス!ビッグプレゼント実施中!</li> </ul>    | *   | ZTVメールマガジン    | 2016年8月26日 12:14  | 12 KB |    | ~ |
| 選択 ◆ スレッド ◆ 162通の1通目から50通目のメッセージ 《 ◆                  | 1   | н             | ·                 |       |    |   |

図 3-7.フォルダー内のメール一覧

図 3-5 または図 3-6 で選択したフォルダーのメールの一覧が表示されます。

### 3-5.メールプレビュー

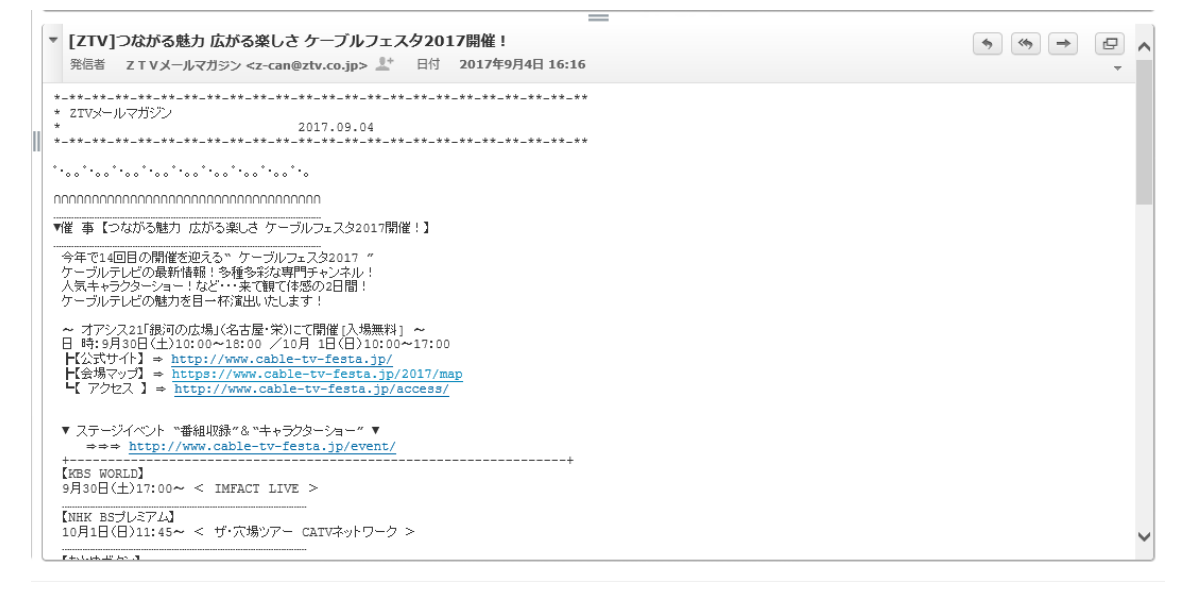

図 3-8.メールのプレビュー表示

図 3-7 で選択したメールのプレビューが表示されます。

3-6.メール容量

# メール容量:1.3MB/50MB [2%使 用中] 更新時刻(2017-09-15 11:56)

図 3-9.メール容量

メールサーバの使用量が表示されます。図 3-9 では、50MB 中 1.3MB が使用中です。 詳細については、「<u>11.容量確認</u>」をご確認ください。

### 4. メールの見方

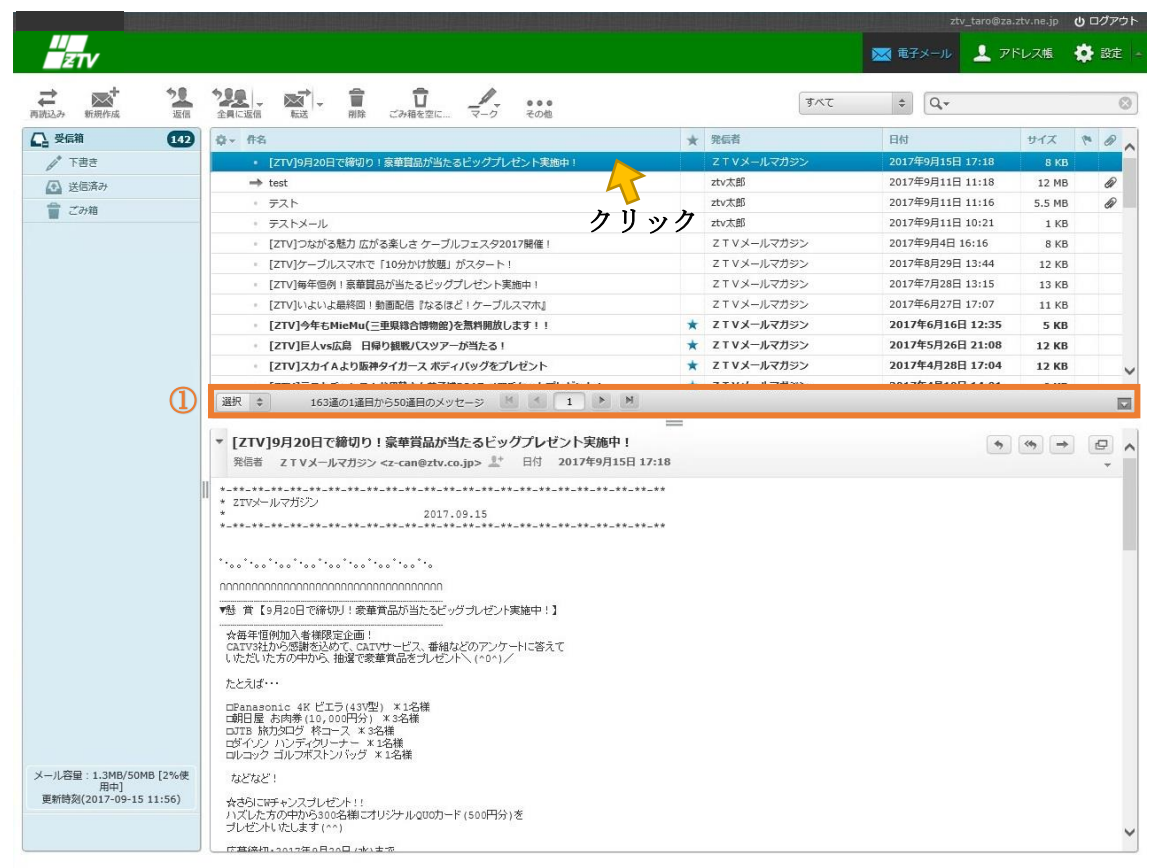

図 4-1.メールプレビュー

件名をクリックすることで、メールの内容を参照することができます。

図 4-1 の①について以下の図 4-2 に示します。

① メールの総数や、現在のページのメール数が分かります。

② 最初のページを表示(
 ()は、最初のページまで戻り、前のページを表示(
 ()は、1ページ戻ります。
 現在のページ(2)は現在のページ数が表示されています。
 次のページを表示())は1ページ進み、最後のページを表示())は最後のページへ進みます。

# 5. メッセージ作成

5-1.メールの新規作成

新規作成(ミンクレックします。

| ▲ 受信箱 142 | 章~ 件名                                                   | * | 発信者      |
|-----------|---------------------------------------------------------|---|----------|
| ▶ 下書き     | <ul> <li>[ZTV]9月20日で締切り!豪華賞品が当たるピッグプレゼント実施中!</li> </ul> |   | z t v X- |
| ▲ 送信済み    | → test                                                  |   | ztv太郎    |
|           | · 721                                                   |   | ztv太郎    |
| C         | ・ テストメール                                                |   | ztv太郎    |
|           | - [ZTV]つながる魅力 広がる楽しさ ケーブルフェスタ2017開催!                    |   | ZTVX-    |
|           | <ul> <li>[ZTV]ケーブルスマホで「10分かけ放題」がスタート!</li> </ul>        |   | ZTVX-    |
|           | - [ZTV]毎年恒例!豪華賞品が当たるビッグプレゼント実施中!                        |   | ZTVX-    |
|           | 図 5-1.新規作成の方法                                           |   |          |

### 5-2.メールの返信

メールを選択し、返信(24)または全員に返信(24)をクリックします。

| → 新規作成 200<br>両測込み 新規作成 返信 | 222                                                                     |
|----------------------------|-------------------------------------------------------------------------|
|                            | <ul> <li>         ・ [ZTV]9月20日で締切り!豪華貿品が当たるビッグプレゼント実施中!     </li> </ul> |
| 🔂 送信済み                     | → test                                                                  |
| 👕 ごみ箱                      | + テスト<br>+ テストメール                                                       |
|                            | • [ZTV]つながる魅力 広がる楽しさ ケーブルフェスタ2017開催!                                    |

図 5-2.返信の方法

### 5-3.メールの転送

メールを選択し、転送 () をクリックします。

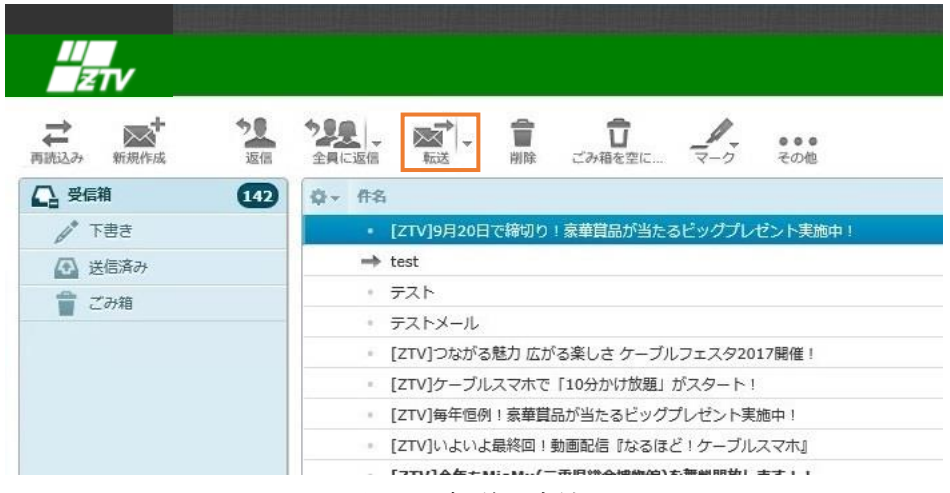

図 5-3.転送の方法

| 5-4.メール作成                                        |                                                                        |          |
|--------------------------------------------------|------------------------------------------------------------------------|----------|
| キャンセル 送信 保存                                      |                                                                        |          |
| 連絡先 🛛 🔻 🕨 🕅                                      | 発信者 3 ZTV太郎 <ztv_taro@za.ztv.ne.jp> V 利用者情報を爆集</ztv_taro@za.ztv.ne.jp> | ₽        |
| Q                                                | 宛先                                                                     | $\hat{}$ |
| 1 個人の住所                                          | ○ 写し(Cc)を追加 ○ Bccを追加 ○ 返信先(Reply-To)を追加                                |          |
| 💄 ztv (1)                                        | エディターの標準 [キェスト マ] 優先度 [建立] 送信[ 」たメッヤージの保存先   洋煙落み マ                    |          |
| 👤 web mail                                       |                                                                        |          |
|                                                  | Улихана                                                                |          |
| Ŭ                                                |                                                                        |          |
|                                                  |                                                                        |          |
|                                                  |                                                                        |          |
|                                                  |                                                                        |          |
|                                                  |                                                                        |          |
|                                                  |                                                                        |          |
|                                                  |                                                                        |          |
|                                                  |                                                                        |          |
|                                                  |                                                                        |          |
|                                                  |                                                                        |          |
|                                                  |                                                                        |          |
|                                                  |                                                                        |          |
|                                                  |                                                                        |          |
|                                                  |                                                                        |          |
|                                                  |                                                                        |          |
|                                                  | ()                                                                     |          |
|                                                  |                                                                        |          |
| To <sup>+</sup> Cc <sup>+</sup> Bcc <sup>+</sup> | × \/                                                                   |          |

図 5-4.メール新規作成

宛先は、アドレス帳から引用する方法と、直接入力する方法があります。

アドレス帳から引用するには、図 5-4 の①の中からアドレスを選択し、②のいずれかを選択 します。

| を添付                                           |  |
|-----------------------------------------------|--|
| pp¥test.html <b>参照</b> ❶<br>ファイルは最大で2.0 MBです。 |  |
| p¥test.html 参照 <b>①</b><br>ファイルは最大で2.0 MBです。  |  |

図 5-5.添付ファイルのアップロード

ファイルを添付する際は、図 5-4 中の③をクリックして添付するファイルを選択し、アップ ロードをクリックします。複数添付する際は+をクリックし、添付ファイルを選択してくだ さい。

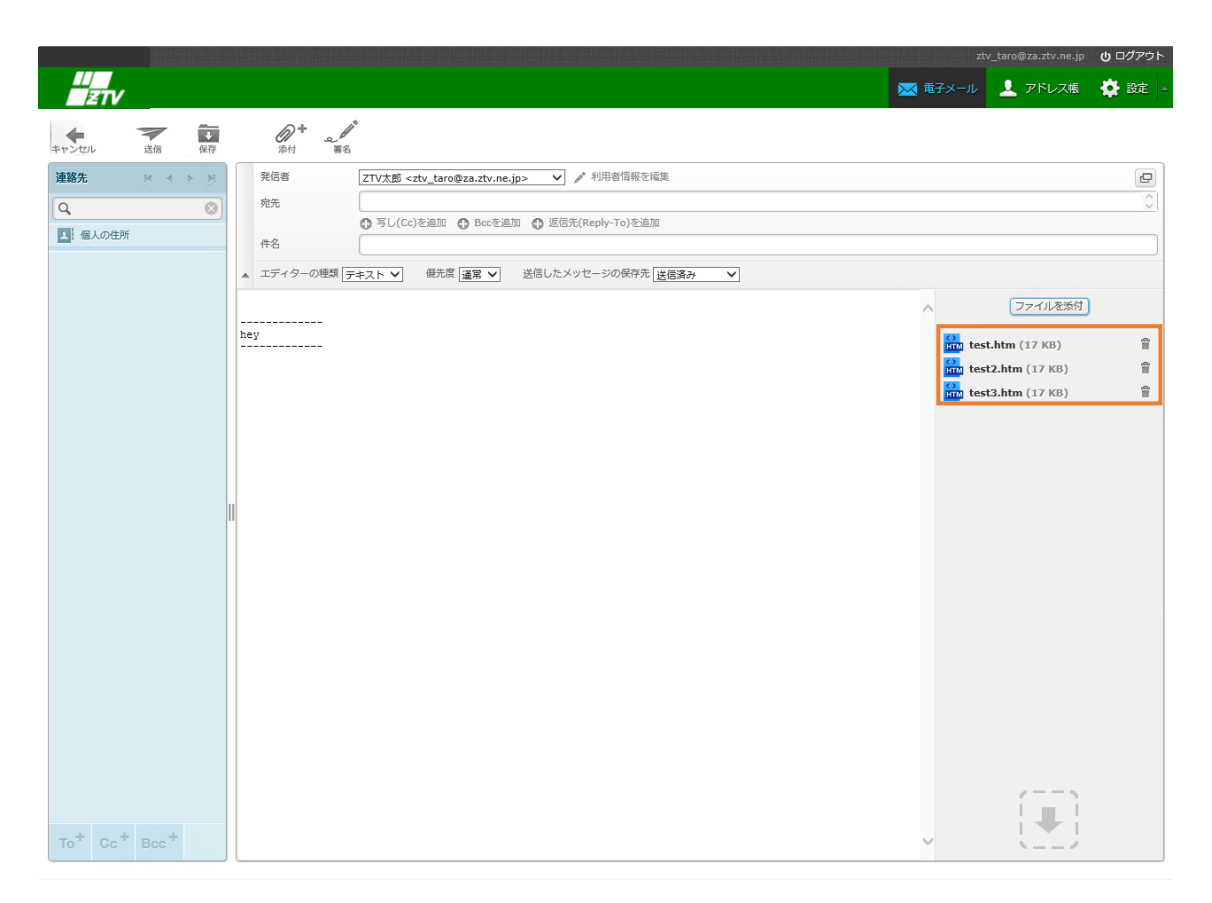

図 5-6.アップロードしたファイル一覧

アップロードした添付ファイルの一覧はメール作成の画面の右側に表示されます。

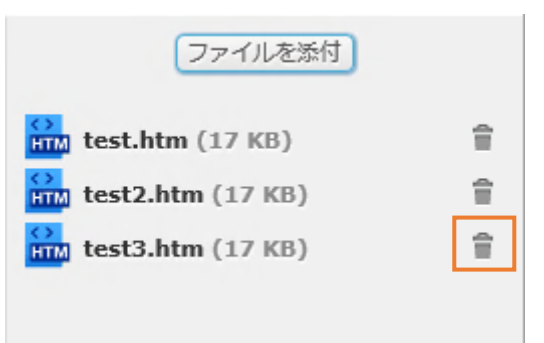

### 図 5-7.添付ファイルの削除

添付ファイルを削除する際は、削除するファイルのごみ箱( <sup>●</sup> )をクリックします。 メールを保存する際は、保存( <sup>●</sup> )をクリックすると「下書き」フォルダーへ保存され ます。

途中でメールを破棄する際は、キャンセル( メールの送信は、送信( ※ () をクリックします。 発信者アドレスとして ZTV メールアドレス(XXX@ztv.ne.jp や XXX@z〇.ztv.ne.jp)以外を 指定している場合、以下のようなメッセージが表示されます。

| 注意                                                                                                  | 0  |
|----------------------------------------------------------------------------------------------------|----|
| 発信者アドレスにZTV以外のメールアドレスが設定されています。<br>メールの宛先によってはメールが届かない場合があります。<br>発信者アドレスは <u>利用者情報</u> の設定から変更出来ます |    |
| 送信 キャンセル                                                                                            | 1. |

図 5-8.メール送信時の注意メッセージ

注意事項を了承してメールを送信する場合は「送信」をクリックします。 メールの編集画面に戻る場合は「キャンセル」をクリックします。

# 6. メッセージの削除

メッセージの削除は2通りあります。

① メールを1件削除する

|                     |                                                                                                    |   |               | ztv_taro@za.     | ztv.ne.jp             | <b>じ</b> ログアウト |
|---------------------|----------------------------------------------------------------------------------------------------|---|---------------|------------------|-----------------------|----------------|
| ETV                 |                                                                                                    |   |               | 🔜 電子メール 👤 ア      | 「レス帳                  | 🔅 182 -        |
| ≓ 前近之み 新規作成 2000 近信 |                                                                                                    |   | ্যস্চ্<br>হ   | \$ Q.+           |                       | 0              |
| Ca 受信箱 142          | Q- #8                                                                                                    | * | 発信者           | 日付               | サイズ                   | P 0 .          |
| ▲* 下書き              | <ul> <li>[ZTV]9月20日で締切り!豪華賞品が当たるピッグプレゼント実施中!</li> </ul>                                                                |   | ZTVメールマガジン    | 2017年9月15日 17:18 | 8 KB                  |                |
| (示) 送信済み            | → test                                                                                                    |   | ztv太郎         | 2017年9月11日 11:18 | 12 MB                 | Ø              |
|                     | • <del>7</del> .7.1                                                                                                    |   | ztv太郎         | 2017年9月11日 11:16 | 5.5 MB                | Ø              |
| - Carrie            | ・ テストメール                                                                                                    |   | ztv太郎         | 2017年9月11日 10:21 | 1 KB                  |                |
|                     | - [ZTV]つながる魅力 広がる楽しさ ケーブルフェスタ2017開催!                                                                                   |   | Z T Vメールマガジン  | 2017年9月4日 16:16  | 8 KB                  |                |
|                     | <ul> <li>[ZTV]ケーブルスマホで「10分かけ放題」がスタート!</li> </ul>                                                                       |   | Z T Vメールマガジン  | 2017年8月29日 13:44 | 12 KB                 |                |
|                     | - [ZTV]毎年恒例! 豪華賞品が当たるビッグプレゼント実施中!                                                                                      |   | Z T V メールマガジン | 2017年7月28日 13:15 | 13 KB                 |                |
|                     | <ul> <li>[ZTV]いよいよ最終回!動画配信『なるほど!ケーブルスマホ』</li> </ul>                                                                    |   | Z T V メールマガジン | 2017年6月27日 17:07 | 11 KB                 |                |
|                     | - [ZTV]今年もMieMu(三重県総合博物館)を無料開放します!!                                                                                    | * | Z T Vメールマガジン  | 2017年6月16日 12:35 | 5 KB                  |                |
|                     | <ul> <li>[ZTV]巨人vs広島 日帰り観戦バスツアーが当たる!</li> </ul>                                                                        | * | Z T Vメールマガジン  | 2017年5月26日 21:08 | 12 KB                 |                |
|                     | <ul> <li>[ZTV]スカイAより販神タイガース ボディバッグをプレゼント</li> </ul>                                                                    | * | Z T Vメールマガジン  | 2017年4月28日 17:04 | 12 KB                 | ~              |
|                     | 「ZTV1ラストチャンス」お伊勢さん苗子旭2017 ペアチケットプレゼント」                                                                                 | * | Z T V メールマガジン | 2017年4月10日 14:01 | 6 KB                  |                |
|                     | 選択 ≑ 163通の1通目から50通目のメッセージ 🖄 🔬 1 ▶ 🕅                                                                                    |   |               |                  |                       |                |
|                     | =<br>▼ [ZTV]9月20日で締切り!豪華賞品が当たるビッグプレゼント実施中!<br>発信者 ZTVメールマガジン <z-can@ztv.co.jp> 計 日付 2017年9月15日 17:18</z-can@ztv.co.jp> |   |               | •                | <b>≪</b> • <b>)</b> → | ₽ ^<br>▼       |
|                     | ** 2TVメールマガジン<br>* 2017.09.15<br>*-***-**-**-**-**-**-**-**-**-**-**-*                                                 |   |               |                  |                       |                |

図 6-1.メールを選択し削除

メールを選択し、削除(贏)をクリックします。

② 範囲を選択してメールを削除(例:メールをすべて削除)

| 込み新規作成 返信 全日 | ▲ · · · · · · · · · · · · · · · · · · ·                                                                                |   | すべて           | ¢ Q,*            |        |     |
|--------------|----------------------------------------------------------------------------------------------------|---|---------------|------------------|--------|-----|
| 受信箱 142 🔅    | - 作名                                                                                                    | * | 発信者           | 日付               | サイズ    | P 0 |
| ▶ 下書き        | <ul> <li>[ZTV]9月20日で締切り!豪華賞品が当たるビッグプレゼント実施中!</li> </ul>                                                                |   | Z T V メールマガジン | 2017年9月15日 17:18 | 8 KB   |     |
| 送信済み         | → test                                                                                                    |   | ztv太郎         | 2017年9月11日 11:18 | 12 MB  | 6   |
| ごみ箱          | • <del>7</del> 7                                                                                                    |   | ztv太郎         | 2017年9月11日 11:16 | 5.5 MB | G   |
| 10.1710      | ・ テストメール                                                                                                    |   | ztv太郎         | 2017年9月11日 10:21 | 1 KB   |     |
|              | - [ZTV]つながる魅力 広がる楽しさ ケーブルフェスタ2017開催!                                                                                   |   | Z T V メールマガジン | 2017年9月4日 16:16  | 8 KB   |     |
|              | <ul> <li>[ZTV]ケーブルスマホで「10分かけ放題」がスタート!</li> </ul>                                                                       |   | Z T V メールマガジン | 2017年8月29日 13:44 | 12 KB  |     |
|              | <ul> <li>[ZTV]毎年恒例!豪華賞品が当たるビッグプレゼント実施中!</li> </ul>                                                                     |   | Z T V メールマガジン | 2017年7月28日 13:15 | 13 KB  |     |
|              | <ul> <li>[ZTV]いよいよ最終回!動画配信『なるほど!ケーブルスマホ』</li> </ul>                                                                    |   | Z T V メールマガジン | 2017年6月27日 17:07 | 11 KB  |     |
|              | - [ZTV]今年もMieMu(三重県総合博物館)を無料開放します!!                                                                                    | * | Z T V メールマガジン | 2017年6月16日 12:35 | 5 KB   |     |
|              | - [ZTV]巨人vs広島 日帰り観戦バスツアーが当たる!                                                                                          | * | Z T V メールマガジン | 2017年5月26日 21:08 | 12 KB  |     |
|              | <ul> <li>[ZTV]スカイAより販神タイガースボディバッグをプレゼント</li> </ul>                                                                     | * | Z T V メールマガジン | 2017年4月28日 17:04 | 12 KB  |     |
|              | 「2TV]ラストチャンス!お伊塾さん苗子博2017 ペアチケットプレゼント!                                                                                 | * | Z T V メールマガジン | 2017年4月10日 14:01 | 6 KB   |     |
| 23           | 訳 💠 163通の1通目から50通目のメッセージ 📶 🚺 🚺                                                                                         |   |               |                  |        |     |
| I I          | <ul> <li>■ 現在のページ</li> <li>◆ 末読</li> <li>☆ 販読</li> <li>▶ フラグ付き</li> <li>⇒ フラグなし</li> <li>二 反転</li> <li>※ どい</li> </ul> |   |               |                  |        |     |

### 図 6-2.削除範囲の選択

すべてのメールを削除する際には、「選択」をクリックし「すべて」をクリックします。

|                           |                                                          |                  | ztv_taro@za.      | ttv.ne.jp 🖕 ログアウト |
|---------------------------|----------------------------------------------------------|------------------|-------------------|-------------------|
|                           |                                                          |                  | 🔀 電子メール 👤 アド      | レス帳 🌩 設定 🧃        |
| <b>さん</b><br>再読込み 新規作成 20 | *2000                                                    | すべて              | \$ Q,*            | 8                 |
| 🕰 受信箱 🚺 🚺                 | 章 - 件名                                                   | ★ 発信者            | 日付                | サイズ 🎮 🖉 🔨         |
| ▶ 下書き                     | <ul> <li>【メンテナンスのお知らせ28-109】(2017/01/25)</li> </ul>      | 🚖 株式会社ZTV(お知らせ)  | 2017年1月18日 13:37  | 4 KB              |
| 🐼 送信済み                    | • [ZTV]みるプラス「見放題バック プライム」キャンペーン実施中!                      | 🚖 ZTVメールマガジン     | 2017年1月10日 14:26  | 5 KB              |
| 👕 ごみ箱                     | <ul> <li>[ZTV]ケーブルスマホに新機種『富士通 arrows M03』が登場!</li> </ul> | 🚖 ZTVメールマガジン     | 2016年12月26日 15:22 | 12 KB             |
|                           | <ul> <li>【メンテナンスのお知らせ28-087】(2016/12/7)</li> </ul>       | ☆ 株式会社ZTV (お知らせ) | 2016年12月1日 17:25  | 3 КВ              |
|                           | <ul> <li>【メンテナンスのお知らせ28-087】(2016/12/7)</li> </ul>       | ☆株式会社ZTV (お知らせ)  | 2016年12月1日 17:25  | 3 КВ              |
|                           | • [ZTV]専門チャンネルから2017年カレンダーを100名様にプレゼント!                  | 🎓 ヱTVメールマガジン     | 2016年11月25日 16:27 | 13 KB             |
|                           | <ul> <li>[ZTV]今年もやります!オプションチャンネルキャンペーン</li> </ul>        | 🚖 ZTVメールマガジン     | 2016年10月27日 13:51 | 11 KB             |
|                           | <ul> <li>[ZTV]締切迫る!お食事券、お肉券、豪華家電製品などが当たる!</li> </ul>     | 🚖 ZTVメールマガジン     | 2016年10月14日 12:41 | 5 KB              |
|                           | <ul> <li>[ZTV]豪華賞品が当たるチャンス!ビッグプレゼント実施中!</li> </ul>       | 🚖 ZTVメールマガジン     | 2016年9月27日 12:47  | 10 KB             |
|                           | <ul> <li>[ZTV]楽しいイベント盛りだくさん!ケーブルフェスタ2016開催!</li> </ul>   | ☆ ZTVメールマガジン     | 2016年9月5日 14:19   | 7 KB              |
|                           | • [ZTV]豪華賞品が当たるチャンス!ビッグプレゼント実施中!                         | 🚖 ZTVメールマガジン     | 2016年8月26日 12:14  | 12 КВ 💙           |
|                           | □ 選択 ◆ スレッド ◆ 162道の1通目から50通目のメッセージ ▲ 1                   | ► M              | , <u> </u>        |                   |
|                           |                                                          |                  |                   |                   |

図 6-3.メールの削除

選択したメールは青く表示されます。

メールが選択されている状態で削除(1)をクリックします。

受信箱、下書き、送信済み、迷惑メールのフォルダーからメールを削除すると、ごみ箱へ入ります。

ごみ箱のメールを削除すると、サーバからメールが消え、サーバの使用量が減少します が、メールを復元できなくなります。

|                                 |                                                     |   |               | · .                |        | ę   |
|---------------------------------|-----------------------------------------------------|---|---------------|--------------------|--------|-----|
| 受信箱 【13】 🔅                      | F▼ 件名                                               | * | 発信者           | 日付                 | サイズ    | r 0 |
| /* 下書き                          | [ZTV]9月20日で締切り!豪華賞品が当たるビッグプレゼント実施中!                 | * | Z T V メールマガジン | 2017年9月15日 17:18   | 8 KB   |     |
| <ul> <li>送信済み</li> </ul>        | → test                                              |   | ztv太郎         | 2017年9月11日 11:18   | 12 MB  | Ø   |
| ■ ごみ箱                           | • <del>7</del> .7.1                                 |   | ztv太郎         | 2017年9月11日 11:16   | 5.5 MB | a   |
| C 07/10                         | <ul> <li>テストメール</li> </ul>                          |   | ztv太郎         | 2017年9月11日 10:21   | 1 KB   |     |
|                                 | • [ZTV]つながる魅力 広がる楽しさ ケーブルフェスタ2017開催!                |   | Z T V メールマガジン | 2017年9月4日 16:16    | 8 KB   |     |
|                                 | - [ZTV]ケーブルスマホで『10分かけ放題」がスタート!                      |   | Z T V メールマガジン | 2017年8月29日 13:44   | 12 KB  |     |
|                                 | <ul> <li>[ZTV]毎年恒例!豪華賞品が当たるビッグプレゼント実施中!</li> </ul>  |   | Z T V メールマガジン | 2017年7月28日 13:15   | 13 KB  |     |
|                                 | - [ZTV]いよいよ最終回!動画配信『なるほど!ケーブルスマホ』                   |   | Z T V メールマガジン | ン 2017年6月27日 17:07 |        |     |
|                                 | - [ZTV]今年もMieMu(三亜県総合博物館)を無料開放します!!                 | * | Z T V メールマガジン | 2017年6月16日 12:35   | 5 KB   |     |
|                                 | [ZTV]巨人vs広島 日帰り観戦バスツアーが当たる!                         | * | Z T V メールマガジン | 2017年5月26日 21:08   | 12 KB  |     |
|                                 | <ul> <li>[ZTV]スカイAより阪神タイガース ボディバッグをプレゼント</li> </ul> | * | Z T V メールマガジン | 2017年4月28日 17:04   | 12 KB  |     |
|                                 | 「7TV1ラストチャンス! お伊婆さん苗子徳2017 ペアチケットプレゼント!             | * | Z T V メールマガジン | 2017年4月10日 14:01   | 6 KB   |     |
| 選択 💠 163遥の1遥目から50遥目のメッセージ 🎽 🚺 🕨 |                                                     |   |               |                    |        |     |

図 6-4.ごみ箱を空にする

ごみ箱に入ったメールをすべて削除するには、ごみ箱を空に…( つみ箱を空に…)をクリックします。

※ごみ箱を空にするまでサーバの使用容量は変わりません。

|                    |                        |                     | ztv_taro@                | za.ztv.ne.jp <b>じ</b> ログアウト |
|--------------------|------------------------|---------------------|--------------------------|-----------------------------|
| (7-1AN)            |                        |                     | ₩ #7V_I I                | 781.746 🍂 熱索 .              |
| · 藤沼               |                        |                     |                          |                             |
|                    |                        | ( m m               |                          |                             |
| 再読込み 新 ごみ道を空にしますか? | ごみ箱を空に… マーク その他        | 9~0                 | ¢ 4*                     |                             |
| □ 受信箱              |                        | ★ 発信者               | 日付                       | ☆ サイズ 🎨 🖉 .                 |
|                    | ✓ 豪華賞品が当たるビッグプレゼント実施中! | ZTVメールマガジン          | 2017年9月15日 17:18         | 8 KB                        |
|                    | > ned to Sender        | MAILER-DAEMON@za.zt | v.ne.jp 2017-09-12 19:10 | 3 КВ                        |
|                    | ned to Sender          | MAILER-DAEMON@za.zt | .ne.jp 2017-09-12 19:10  | з кв 🗎                      |
| Drate OK Calicel   | Sender                 | MAILER-DAEMON@za.zt | v.ne.jp 2017-09-12 19:10 | 3 КВ 🗎                      |
| Sent Undelive      | red Mail Re            | MAILER-DAEMON@za.zt | /.ne.jp 2017-09-12 19:10 | 3 КВ 🗎                      |
| 「下書き Undelive      | red Mail Retu          | MAILER-DAEMON@za.zt | .ne.jp 2017-09-12 19:10  | 3 КВ 🗎                      |
| 送信済み · Undelive    | red Mail Ratur         | MATLER-DAEMON@28.21 | .ne.jp 2017-09-12 19:10  | з кв 🗎 🗸                    |
| 3812 -             |                        |                     |                          | a. 1/2 13                   |
|                    |                        |                     |                          | M                           |
|                    |                        | 1                   |                          |                             |
|                    |                        |                     |                          |                             |
|                    | ∧ 確認                   |                     |                          |                             |
|                    |                        |                     |                          |                             |
|                    |                        |                     |                          |                             |
|                    |                        |                     |                          |                             |
|                    | ごみ箱を売けしますか?            | •                   |                          |                             |
|                    | C0/相近王に08.977:         |                     |                          |                             |
|                    |                        |                     |                          |                             |
|                    |                        |                     |                          |                             |
|                    |                        | $\sim$              |                          |                             |
|                    |                        |                     |                          |                             |
|                    | 1                      |                     |                          |                             |
|                    | <                      | >                   |                          |                             |
|                    |                        |                     |                          |                             |
|                    | OV cancel              |                     |                          |                             |
|                    | OK Cancer              |                     |                          |                             |
|                    |                        | 1.                  |                          |                             |
|                    | L.                     |                     |                          |                             |
|                    |                        |                     |                          |                             |
|                    |                        |                     |                          |                             |
|                    |                        |                     |                          |                             |
|                    |                        |                     |                          |                             |

### 図 6-5.確認画面

「ごみ箱を空に…」をクリックすると図 6-5 のような確認画面が表示されます。 「OK」をクリックするとごみ箱の中身が全て削除されます。

今回は「すべて」のメールを選択しましたが、その他にも以下の方法があります。

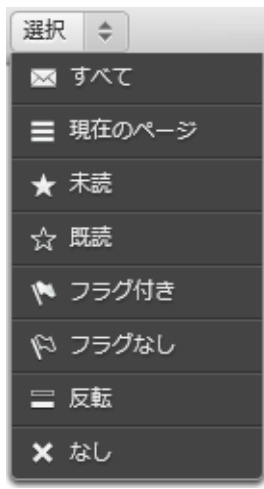

図 6-7.範囲選択

# 7. アドレス帳

アドレス帳の初期画面は以下、図7-1のようになります。

|         |                  |      | ztv_taro@za.ztv.ne.jp | 0 DODOP  |
|---------|------------------|------|-----------------------|----------|
|         |                  | 📈 唯子 | メール 👤 アドレス帳           | 🏚 irte 🔺 |
|         |                  |      | 0.                    | 0        |
| 新規作成 巨明 |                  |      | Q4*                   |          |
| グループ    | 連絡先 ビー・ビー        |      |                       |          |
| 1 個人の住所 |                  |      |                       |          |
|         |                  |      |                       |          |
|         |                  |      |                       |          |
|         |                  |      |                       |          |
|         |                  |      |                       |          |
|         |                  |      |                       |          |
|         |                  |      |                       |          |
|         |                  |      |                       |          |
|         |                  |      |                       |          |
|         |                  |      |                       |          |
|         |                  |      |                       |          |
|         |                  |      |                       |          |
| グループ欄   | 連絡先欄             |      |                       |          |
|         |                  |      |                       |          |
|         |                  |      |                       |          |
|         |                  |      |                       |          |
|         |                  |      |                       |          |
|         |                  |      |                       |          |
|         |                  |      |                       |          |
|         |                  |      |                       |          |
| + 8-    | ▲ 音 見言 遠格先がありません |      |                       |          |
|         |                  |      |                       |          |
| (4) (0) | (1) (2) (0)      |      |                       |          |

図 7-1. アドレス帳初期画面

### 7-1.連絡先欄の追加、削除

連絡先の追加は、①をクリックし必要事項を入力します。 連絡先の削除は、該当の連絡先を選択し②をクリックします。 グループから連絡先を削除する際は、該当の連絡先を選択し③をクリックします。

### 7-2.グループ欄の追加、削除

グループの追加は④をクリックし、グループ名を入力します。

グループの削除は、該当のグループ名を選択し⑤をクリックします。

| - | グループ                 | 連絡先 🖂 🔸 🖂 | 連嘉先の屈性  |        |
|---|----------------------|-----------|---------|--------|
|   | 国<br>個人の住所<br>LL ZTV | 👤 ztv 太郎  | ztv 太郎  | 連絡先を編集 |
|   |                      |           | 屋性 グループ |        |
|   |                      |           |         |        |
|   |                      |           |         | $\neg$ |
|   |                      | n         | ZTV     |        |

図 7-2.グループへ連絡先を追加する

グループへ連絡先を追加する際は、連絡先を追加したいグループを作成します。 個人の連絡先に、連絡先を追加し、グループをクリックします。 追加したいグループのチェックボックスにチェックをします。

# 8. 設定

設定の初期画面は以下の図 8-1 のようになっています。

|             |                | ztv_taro@za.ztv.ne.jp | <b>じ</b> ログアウト |
|-------------|----------------|-----------------------|----------------|
|             |                | 🔀 电子メール 👤 アドレス帳       | 🔅 設定 🔸         |
|             |                |                       |                |
|             |                |                       |                |
| 設定          | 設定項目           |                       |                |
| <b></b> 372 | 📮 ユーザーインターフェイス |                       |                |
| . 利用者情報     | ■ 受信箱          |                       |                |
|             | メッセージの表示       |                       |                |
|             | ◎ メッセージの作成     |                       |                |
|             | ■ アドレス帳        |                       |                |
|             |                |                       |                |
|             |                |                       |                |
|             |                |                       |                |
|             |                |                       |                |
|             |                |                       |                |
|             |                |                       |                |
|             |                |                       |                |
|             |                |                       |                |
|             |                |                       |                |
|             |                |                       |                |
|             |                |                       |                |
|             |                |                       |                |
|             |                |                       |                |
|             |                |                       |                |
|             |                |                       |                |
|             |                |                       |                |
|             |                |                       |                |
|             |                |                       |                |
|             |                |                       |                |
|             |                |                       |                |
|             |                |                       |                |

# 図 8-1. 設定初期画面

|         |                                                                    |                                                                           |                                    |         |         | 0    |
|---------|--------------------------------------------------------------------|---------------------------------------------------------------------------|------------------------------------|---------|---------|------|
| ZTV     |                                                                    |                                                                           |                                    | 🔀 電子メール | 👤 アドレス帳 | 🔅 設定 |
| 設定      | 設定項目                                                               | 受信箱                                                                       |                                    |         |         |      |
| ▲ 利用者情報 | <ul> <li>■ 受信箱</li> <li>■ メッセージの表示</li> <li>∞* メッセージの作成</li> </ul> | <ul> <li>基本的人設定</li> <li>プレビュー枠の表示</li> <li>プレビューしたメッセージを脱読に設定</li> </ul> | <ul> <li>☑</li> <li>□□時</li> </ul> |         |         |      |
|         | 1 アドレス幅                                                            | 1ページの表示件数                                                                 | 50                                 |         |         |      |
|         |                                                                    | 保存                                                                        |                                    |         |         |      |
|         |                                                                    |                                                                           |                                    |         |         |      |
|         |                                                                    |                                                                           |                                    |         |         |      |
|         |                                                                    |                                                                           |                                    |         |         |      |
|         |                                                                    |                                                                           |                                    |         |         |      |

設定を変更された際は設定項目の一番下にある保存(保存)をクリックしてください。

|       |                                                       |          |                       |         |         | <b>じ</b> ログアウト |
|-------|-------------------------------------------------------|----------|-----------------------|---------|---------|----------------|
|       |                                                       |          |                       | 🔀 電子メール | 👤 アドレス帳 | 🔅 設定 🧧         |
|       |                                                       |          |                       |         |         |                |
| 設定    | 利用者情報                                                 | 利用者情報を編集 |                       |         |         |                |
| 19:E  | ZTV太郎 <ztv_taro@za.ztv.ne.jp></ztv_taro@za.ztv.ne.jp> | 設定       |                       |         |         |                |
| 利用者情報 |                                                       | 表示名      | ZTV太郎                 |         |         |                |
|       |                                                       | 電子メール    | ztv_taro@za.ztv.ne.jp |         |         |                |
|       |                                                       | グループ名    |                       |         |         |                |
|       |                                                       | 返信先      |                       |         |         |                |
|       |                                                       | 署名       |                       |         |         |                |
|       |                                                       | 調査名      |                       |         |         | $\hat{}$       |
|       |                                                       | 保存       |                       |         |         |                |
|       | + 1                                                   |          |                       |         |         |                |

#### 図 8-2.利用者情報

利用者情報では、表示名の変更や別名アドレスの設定、署名の作成ができます。

#### 設定

| 表示名   | ztv太郎                 |  |
|-------|-----------------------|--|
| 電子メール | ztv_taro@za.ztv.ne.jp |  |
| グループ名 |                       |  |
| 返信先   |                       |  |

図 8-3.設定

メールアドレスを変更されている場合は、電子メールの欄に変更したメールアドレスをご 入力ください。なお、電子メールと返信先はメールアドレスの形式のみ入力可能です。

### ※電子メール欄にはご利用のZTVメールアドレスを入力することを推奨いたします。

**ZTV**メールアドレス(XXX@ztv.ne.jp や XXX@z〇.ztv.ne.jp)以外のメールアドレスを入力 されますと、WEBメールからメールを送信した際に宛先によってはメールが届かなくなる 可能性がございます。

| _      | - |
|--------|---|
| _      | ~ |
| - 12-1 | - |
| _      | _ |
|        |   |

| 要々 | · · · · · · · · · · · · · · · · · · · |   |
|----|---------------------------------------|---|
| 20 |                                       | - |

#### 図 8-4.署名

署名を作成される際は、署名欄へ署名を記載してください。

# 9. 検索

検索は、電子メール画面(図 9-1)の右上または、アドレス帳画面(図 9-2)の右上にある、検索 バーで行います。

|                     |                                                         |               |                  | 1 0    | <u>ں</u> |
|---------------------|---------------------------------------------------------|---------------|------------------|--------|----------|
| ≓<br>Ritida #Ritida | 1 100 - 10 - 10                                         | হসহ           | ÷ Q              |        | 0        |
|                     | 0 - ns                                                  | ★ 冗后者         | 日付               | サイズ    |          |
| / TB8               | <ul> <li>[ZTV]9月20日で締切り!豪華賞品が当たるビッグプレゼント実施中!</li> </ul> | Z T Vメールマガジン  | 2017年9月15日 17:18 | 8 KB   |          |
| (元) 送信済み            | → test                                                  | ztv太郎         | 2017年9月11日 11:18 | 12 MB  | Ø        |
| 1 7200              | * <del>7</del> .7.1                                     | ztv太郎         | 2017年9月11日 11:16 | 5.5 MB | ø        |
| L 17/88             | · テストメール                                                | ztv太郎         | 2017年9月11日 10:21 | 1 KB   |          |
|                     | <ul> <li>[ZTV]つながる魅力 広がる楽しさ ケーブルフェスタ2017開催!</li> </ul>  | Z T V メールマガジン | 2017年9月4日 16:16  | 8 KB   |          |
|                     | <ul> <li>[ZTV]ケーブルスマホで「10分かけ放題」がスタート!</li> </ul>        | Z T Vメールマガジン  | 2017年8月29日 13:44 | 12 KB  |          |
|                     | <ul> <li>[ZTV]毎年恒例   京華貿易が当たるビッグプレゼント実施中 !</li> </ul>   | Z T V メールマガジン | 2017年7月28日 13:15 | 13 KB  |          |
|                     | <ul> <li>[ZTV]いよいよ最終回!動面配信 [なるほど!ケーブルスマホ]</li> </ul>    | Z T Vメールマガジン  | 2017年6月27日 17:07 | 11 KB  |          |
|                     | [ZTV]今年もMieMu(三里県総合博物館)を無料開放します!!                       | ★ ZTVメールマガジン  | 2017年6月16日 12:35 | 5 KB   |          |

図 9-1.電子メール画面

|                                                          |                              |               | ₩7.       | ztv_taro@za.ztv.ne | ip しログアウト |
|----------------------------------------------------------|------------------------------|---------------|-----------|--------------------|-----------|
|                                                          |                              |               |           | Q.                 | 0         |
| <ul> <li>グループ</li> <li>通 信人の世所</li> <li>通 ZTV</li> </ul> | <b>建築先 ⋈ ∢ ≻</b><br>■ ztv 大郎 | M             |           |                    |           |
|                                                          | [                            | 図 9-2.アドレス帳画面 |           |                    |           |
|                                                          | ① <b>Q</b> -                 |               | $\otimes$ |                    |           |

図 9-3.検索バー

図 9-3 の①をクリックし、検索対象を選定し、検索バーに検索を行う文字列を記入し、「Enter」キーを押します。

### 10. 迷惑メール

迷惑メール対策へご登録いただいたお客様は、「隔離フォルダーへの転送を有効」にすると、 画面上に「迷惑メール」フォルダーが表示されるようになります。

| ♀ 受信箱        | ✿▼ 件名                                                |
|--------------|------------------------------------------------------|
| 🐻 迷惑メール      | <ul> <li>[SPAM]信じられないかも知れませんが、私は人ではありません。</li> </ul> |
| <b>1</b> ごみ箱 |                                                      |
| き售不 🍾        |                                                      |
| 🐼 送信済み       |                                                      |
|              |                                                      |
|              |                                                      |
|              |                                                      |

図 10-1.迷惑メール判定されたメール

迷惑メール判定されたメールは件名に[SPAM]と記載され、メールはお客様のパソコンには 直接届かず、一時的に「迷惑メール」フォルダーへ保存されます。 隔離フォルダーへ保存されたメールは、14日間を経過すると自動的に削除されます。

迷惑メールの対策の申し込みは、迷惑メール対策申し込み画面で行うことができます。 http://www.ztv.co.jp/net/support/meiwaku.html

### 11. 容量確認

メール容量は、電子メールの画面(図 9-1)の左下に表示されています。

|                                         |                                                                                                    |                                | iw4bw4fg@za.<br>🔀 電子メール 👤 アド | ztv.ne.jp 🙂 ログアウト<br>ドレス帳 🏠 設定 🚽 |
|-----------------------------------------|----------------------------------------------------------------------------------------------------|--------------------------------|------------------------------|----------------------------------|
| → 一 一 一 一 一 一 一 一 一 一 一 一 一 一 一 一 一 一 一 |                                                                                                    | বন্দ                           | \$ Q,*                       | 8                                |
| C 受信箱 158                               | Q ← 作名                                                                                                    | ★ 発信者                          | 日付                           | שרא 🍋 🔊                          |
| ▶ 下書き                                   | <ul> <li>[ZTV]つながる魅力 広がる楽しさ ケーブルフェスタ2017開催!</li> </ul>                                                                                                    | ★ Z T Vメールマガジン                 | 2017年9月4日 16:16              | 8 KB                             |
| 🐼 送信済み                                  | <ul> <li>[ZTV]ケーブルスマホで「10分かけ放題」がスタート!</li> </ul>                                                                                                    | ★ ZTVメールマガジン                   | 2017年8月29日 13:44             | 12 KB                            |
| 👕 टॅरुमी 💽                              | [ZTV]毎年恒例!豪華賞品が当たるビッグプレゼント実施中!                                                                                                    | ★ ZTVメールマガジン                   | 2017年7月28日 13:15             | 13 KB                            |
|                                         | <ul> <li>[ZTV]いよいよ最終回!動画配信『なるほど!ケーブルスマホ』</li> </ul>                                                                                                    | ★ ZTVメールマカジン                   | 2017年6月27日 17:07             | 11 KB                            |
|                                         | <ul> <li>[ZTV]今年もMieMu(三亜県総合博物館)を無料開放します!!</li> </ul>                                                                                                    | ★ ZTVメールマガジン                   | 2017年6月16日 12:35             | 5 KB                             |
|                                         | 。[ZTV]巨人vs広島 日帰り観戦バスツアーが当たる!                                                                                                    | ★ ZTVメールマガジン                   | 2017年5月26日 21:08             | 12 KB                            |
|                                         | <ul> <li>[ZTV]スカイAより阪神タイカースボディバッグをプレゼント</li> </ul>                                                                                                    | ★ ZTVメールマガジン                   | 2017年4月28日 17:04             | 12 KB                            |
|                                         | <ul> <li>[ZTV]ラストチャンス!お伊勢さん菓子博2017 ペアチケットプレセント!</li> </ul>                                                                                                    | ★ 21VX-ルマカジン                   | 2017年4月10日 14:01             | 6 KB                             |
|                                         | 。 [ZTV] 阪神VS日本八ム 日帰り観戦八スツアーが当たる!                                                                                                    | × 210x-1xx7355                 | 2017年3月28日 16:04             | 10 KB *                          |
|                                         | Image: 300 (2010)         320 (2010)         320 (2010)         320 (2010)         320 (2010)         320 (2010)         320 (2010)         320 (2010)         320 (2010)         320 (2010)         320 (2010)         320 (2010)         320 (2010)         320 (2010)         320 (2010)         320 (2010)         320 (2010)         320 (2010)         320 (2010)         320 (2010)         320 (2010)         320 (2010)         320 (2010)         320 (2010)         320 (2010)         320 (2010)         320 (2010)         320 (2010)         320 (2010)         320 (2010)         320 (2010)         320 (2010)         320 (2010)         320 (2010)         320 (2010)         320 (2010)         320 (2010)         320 (2010)         320 (2010)         320 (2010)         320 (2010)         320 (2010)         320 (2010)         320 (2010)         320 (2010)         320 (2010)         320 (2010)         320 (2010)         320 (2010)         320 (2010)         320 (2010)         320 (2010)         320 (2010)         320 (2010)         320 (2010)         320 (2010)         320 (2010)         320 (2010)         320 (2010)         320 (2010)         320 (2010)         320 (2010)         320 (2010)         320 (2010)         320 (2010)         320 (2010)         320 (2010)         320 (2010)         320 (2010)         320 (2010)         320 (2010)         320 (2010) <t< th=""><th></th><th></th><th></th></t<> |                                |                              |                                  |
| メール容量:1. <u>3MB/50MB</u> [2%使           | メール容量:1.<br>更新時刻(201                                                                                                    | 3MB/50MB<br>用中]<br>[7-09-15 1: | [2%使<br>1:56)                |                                  |
| 更新時刻(2017-09-15 11:56)                  |                                                                                                    |                                |                              | _                                |

図 9-1.メール容量

メール容量は、全てのフォルダー内のメールや添付ファイルなどの合計となります。 メール容量が、50MBに近くなると、サイズによって受信できないメールが出てきます。 (メール容量+受信メールの容量≦50MBのメールは受信できます)

メール容量のデータは、およそ 10 分毎に更新されます。 メールが受信できなくなる前に、定期的にメールの削除を行ってください。

※ごみ箱を空にするまでサーバの使用容量は変わりません。

### 12. 利用できないときは

①WEBメールログイン時に以下の図 12-1 のようなメッセージが表示される場合

| 🛕 メール容量が残り少なくなっています              |     |
|----------------------------------|-----|
| メール受信が出来なくなります。<br>メールを削除してください。 | < > |
| < >                              |     |
| ок                               | 1.  |

図 12-1.ログイン時のエラーメッセージ

②メールを送信した際に以下の図 12-2 のようなメッセージが表示される場合

| ▲ エラーが発生しました!                                                                                                    |
|----------------------------------------------------------------------------------------------------|
| メールは送信出来ましたが、[送信済み]へ保存中にエラーが発生しまし<br>た。今後もこのメッセージが出ないようにするには、[受信箱]、[ごみ<br>箱]、[送信済み]等にある、不要なメールを削除してください。 操作を実<br>行できませんでした。メールサーバ上の容量に空きがありません。 |

図 12-2.メール送信時のエラーメッセージ

①や②の場合、メール容量が一杯になっている可能性があります。

「<u>11.容量確認</u>」で容量を確認してください。

③サーバからメールを削除しても、改善されない、あるいは空き容量が増えない場合。 WEBメールでのみ使用する、以下の領域にファイルが残っている可能性があります。

- ・下書き
- ・送信済み
- ・ごみ箱
- ・ 迷惑メール(お申し込みいただいている場合)

以上をご確認いただき、メールやファイルの削除等を行ってください。